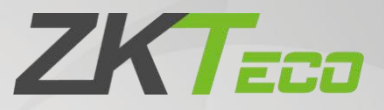

# Change Log

## **ZKBio WDMS**

Date: December 2021 Software Version: 8.0.5 Doc Version: 1.0 English

Thank you for choosing our product. Please read the instructions carefully before operation. Follow these instructions to ensure that the product is functioning properly. The images shown in this manual are for illustrative purposes only.

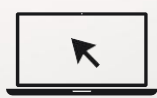

For further details, please visit our Company's website www.zkteco.com.

## Copyright © 2021 ZKTECO CO., LTD. All rights reserved.

Without the prior written consent of ZKTeco, no portion of this manual can be copied or forwarded in any way or form. All parts of this manual belong to ZKTeco and its subsidiaries (hereinafter the "Company" or "ZKTeco").

#### Trademark

**ZKTECD** is a registered trademark of ZKTeco. Other trademarks involved in this manual are owned by their respective owners.

#### Disclaimer

This manual contains information on the operation and maintenance of the ZKTeco equipment. The copyright in all the documents, drawings, etc. in relation to the ZKTeco supplied equipment vests in and is the property of ZKTeco. The contents hereof should not be used or shared by the receiver with any third party without express written permission of ZKTeco.

The contents of this manual must be read as a whole before starting the operation and maintenance of the supplied equipment. If any of the content(s) of the manual seems unclear or incomplete, please contact ZKTeco before starting the operation and maintenance of the said equipment.

It is an essential pre-requisite for the satisfactory operation and maintenance that the operating and maintenance personnel are fully familiar with the design and that the said personnel have received thorough training in operating and maintaining the machine/unit/equipment. It is further essential for the safe operation of the machine/unit/equipment that personnel has read, understood and followed the safety instructions contained in the manual.

In case of any conflict between terms and conditions of this manual and the contract specifications, drawings, instruction sheets or any other contract-related documents, the contract conditions/documents shall prevail. The contract specific conditions/documents shall apply in priority.

ZKTeco offers no warranty, guarantee or representation regarding the completeness of any information contained in this manual or any of the amendments made thereto. ZKTeco does not extend the warranty of any kind, including, without limitation, any warranty of design, merchantability or fitness for a particular purpose.

ZKTeco does not assume responsibility for any errors or omissions in the information or documents which are referenced by or linked to this manual. The entire risk as to the results and performance obtained from using the information is assumed by the user.

ZKTeco in no event shall be liable to the user or any third party for any incidental, consequential, indirect, special, or exemplary damages, including, without limitation, loss of business, loss of profits, business interruption, loss of business information or any pecuniary loss, arising out of, in connection with, or

relating to the use of the information contained in or referenced by this manual, even if ZKTeco has been advised of the possibility of such damages.

This manual and the information contained therein may include technical, other inaccuracies or typographical errors. ZKTeco periodically changes the information herein which will be incorporated into new additions/amendments to the manual. ZKTeco reserves the right to add, delete, amend or modify the information contained in the manual from time to time in the form of circulars, letters, notes, etc. for better operation and safety of the machine/unit/equipment. The said additions or amendments are meant for improvement /better operations of the machine/unit/equipment and such amendments shall not give any right to claim any compensation or damages under any circumstances.

ZKTeco shall in no way be responsible (i) in case the machine/unit/equipment malfunctions due to any non-compliance of the instructions contained in this manual (ii) in case of operation of the machine/unit/equipment beyond the rate limits (iii) in case of operation of the machine and equipment in conditions different from the prescribed conditions of the manual.

The product will be updated from time to time without prior notice. The latest operation procedures and relevant documents are available on <u>http://www.zkteco.com</u>.

If there is any issue related to the product, please contact us.

#### **ZKTeco Headquarters**

| Address | ZKTeco Industrial Park, No. 32, Industrial Road, |
|---------|--------------------------------------------------|
|         | Tangxia Town, Dongguan, China.                   |
| Phone   | +86 769 - 82109991                               |
| Fax     | +86 755 - 89602394                               |

For business related queries, please write to us at: sales@zkteco.com.

To know more about our global branches, visit <u>www.zkteco.com</u>.

#### About the Company

ZKTeco is one of the world's largest manufacturer of RFID and Biometric (Fingerprint, Facial, Finger-vein) readers. Product offerings include Access Control readers and panels, Near & Far-range Facial Recognition Cameras, Elevator/Floor access controllers, Turnstiles, License Plate Recognition (LPR) gate controllers and Consumer products including battery-operated fingerprint and face-reader door locks. Our security solutions are multi-lingual and localized in over 18 different languages. At the ZKTeco state-of-the-art 700,000 square foot ISO9001-certified manufacturing facility, we control manufacturing, product design, component assembly, and logistics/shipping, all under one roof.

The founders of ZKTeco have been determined for independent research and development of biometric verification procedures and the productization of biometric verification SDK, which was initially widely applied in PC security and identity authentication fields. With the continuous enhancement of the development and plenty of market applications, the team has gradually constructed an identity authentication ecosystem and smart security ecosystem, which are based on biometric verification techniques. With years of experience in the industrialization of biometric verifications, ZKTeco was officially established in 2007 and now has been one of the globally leading enterprises in the biometric verification industry owning various patents and being selected as the National High-tech Enterprise for 6 consecutive years. Its products are protected by intellectual property rights.

#### About the Manual

This manual introduces the operations of ZKBio WDMS software.

All figures displayed are for illustration purposes only. Figures in this manual may not be exactly consistent with the actual products.

## **Document Conventions**

#### Conventions used in this manual are listed below:

#### **GUI** Conventions

|            | For Software                                                                                                    |  |  |  |  |  |  |  |  |
|------------|----------------------------------------------------------------------------------------------------|--|--|--|--|--|--|--|--|
| Convention | Description                                                                                                    |  |  |  |  |  |  |  |  |
| Bold font  | Used to identify software interface names e.g. OK, Confirm, Cancel.                                                             |  |  |  |  |  |  |  |  |
| >          | Multi-level menus are separated by these brackets. For example, File > Create > Folder.                                         |  |  |  |  |  |  |  |  |
|            | For Device                                                                                                    |  |  |  |  |  |  |  |  |
| Convention | Description                                                                                                    |  |  |  |  |  |  |  |  |
| <>         | Button or key names for devices. For example, press <ok>.</ok>                                                                  |  |  |  |  |  |  |  |  |
| []         | Window names, menu items, data table, and field names are inside square brackets.<br>For example, pop up the [New User] window. |  |  |  |  |  |  |  |  |
| /          | Multi-level menus are separated by forwarding slashes. For example, [File/Create/Folder].                                       |  |  |  |  |  |  |  |  |

#### Symbols

| Convention | Description                                                                            |
|------------|----------------------------------------------------------------------------------------|
|            | This represents a note that needs to pay more attention to.                            |
|            | The general information which helps in performing the operations faster.               |
| *          | The information which is significant.                                                  |
| 0          | Care taken to avoid danger or mistakes.                                                |
|            | The statement or event that warns of something or that serves as a cautionary example. |

## **Table of Contents**

| 1 | KE  | Y UPDATES                   | 6   |
|---|-----|-----------------------------|-----|
| 2 | PE  | RSONNEL MODULE              | 6   |
|   | 2.1 | IMPORT USB FORMAT EMPLOYEE  | 6   |
|   | 2.2 | EXPORT USB FORMAT EMPLOYEE  | 7   |
|   | 2.3 | CUSTOM ATTRIBUTE            | 7   |
|   | 2.4 | Palm and Face Enrollment    | 9   |
| 3 | D   | EVICE MODULE                | 10  |
|   | 3.1 | Message                     | 10  |
|   | 3.  | 1.1 PUBLIC MESSAGE          | 10  |
|   | 3.  | 1.2 PRIVATE MESSAGE         | 10  |
|   | 3.2 | Work Code                   | .11 |
|   | 3.3 | COMMAND LOG                 | .11 |
| 4 | S   | YSTEM MODULE                | 12  |
|   | 4.1 | DATABASE MIGRATE            | 12  |
|   | 4.2 | AUTO IMPORT                 | 12  |
|   | 4.  | 2.1 DEFAULT IMPORT TASK     | 12  |
|   | 4.  | 2.2 USER DEFINE IMPORT TASK | 13  |

## 1 Key Updates

| Implemented Change | Description                                                                                                    |
|--------------------|----------------------------------------------------------------------------------------------------|
| Personnel Module   | Existing functions has been improved by increasing the function of customizing personnel attributes and diversifying the methods for importing and exporting personnel-support and personnel flash drives.                 |
| Device Module      | Optimized existing functions. The Work code adds company classifications and generates records of the issuing company.                                                                                                    |
| MTD Module         | Optimized the function of the MTD module to enhance the stability of the function.                                                                                                    |
| System Module      | Optimized existing functions. The addition of automatic personnel<br>import function makes the integration function of ZKBio WDMS more<br>powerful. At the same time, it supports data migration of ZKBio<br>Time.Net 3.0. |

## 2 Personnel Module

## 2.1 Import USB Format Employee

The Import USB Format Employee function can import the personnel data exported from the device to the USB disk into the system.

| Company*    | Company | Ŧ | Existing Data:* | Ignore |  |
|-------------|---------|---|-----------------|--------|--|
| 50 Marian   | 10      |   | Frank Landa     | -      |  |
| FP version- | 10      | * | Face version    | 1      |  |
|             |         |   |                 |        |  |
|             |         |   |                 |        |  |
|             |         |   |                 |        |  |
|             |         |   |                 |        |  |
|             |         |   |                 |        |  |
|             |         |   |                 |        |  |
|             |         |   |                 |        |  |
|             |         |   |                 |        |  |
|             |         |   |                 |        |  |
|             |         |   |                 |        |  |
|             |         |   |                 |        |  |
|             |         |   |                 |        |  |

## 2.2 Export USB Format Employee

The Export USB Format Employee function can export the personnel data of the system to USB disk. These data can be imported into the device or system again.

| Area*       | Company Not Aut | thorized 👻 | File Format   | .dat |                        |       |
|-------------|-----------------|------------|---------------|------|------------------------|-------|
| FP Version* | 10              | Ŧ          | Face Version* | 7    | ~                      |       |
|             |                 |            |               |      |                        | di.   |
|             |                 |            |               |      |                        |       |
|             |                 |            |               |      |                        | and a |
|             |                 |            |               |      |                        |       |
|             |                 |            |               |      |                        |       |
|             |                 |            |               |      |                        | 87°   |
|             |                 |            |               |      | _                      |       |
|             |                 |            |               | 0.5  | Contract of the second |       |

#### 2.3 Custom Attribute

This function lets you manually create a personalized field based on the Organizational requirement. And the newly created attribute will get reflected in the Employee module.

1. On the **Personnel** module, click [**Configurations**] > [**Custom Attribute**], to customize the attributes as required.

| ZKTeca                | Personnel Device MTD System              |                                                                   |     | <u>Q</u> . |
|-----------------------|------------------------------------------|-------------------------------------------------------------------|-----|------------|
| So Q II               | Company Employee Resign Cuttom Attribute |                                                                   |     |            |
| 😭 Employee 👻          | Add Delwte<br>Attribute Name             | Input Type: @                                                     | y y | 9 m 🔶 🕾    |
| <b>Configurations</b> |                                          | Test                                                              | •   | 88         |
|                       | C 13 V Total 2 Records 1 Page Contemp    | Add X<br>Attribute Namet:<br>Input Type* Test<br>Crable<br>Cancel |     |            |

2. The enabled custom attributes will get displayed on the [**Personnel**] > [**Employee**] > [**Employee**] > [**Add/Edit**] while adding or editing personnel information.

| ZKTECO              | Personne | Device              | MTD Sy                | stem             |            |                |          | <u>0</u> . |
|---------------------|----------|---------------------|-----------------------|------------------|------------|----------------|----------|------------|
| S Q 3               | Company  | Add                 |                       |                  |            | ×              |          |            |
| 🛣 Employee 🔺        | Add      | Profile             |                       |                  |            |                | 720      |            |
| Employee            | Employee | Company* 0          | Company               | - Employee ID*   | 10001      |                | VLFece - | 31         |
| Resign              | 002      | First Name          |                       | - Area           |            |                | 4        | 1 10       |
| OS Configurations 🛩 |          | Position -          |                       | 1000.<br>100     |            |                | 8        | R          |
|                     | 1102     | Employment Type     |                       | - Hired Date     | 2021-03-30 |                |          | 81         |
|                     | 12       | Private Information | Device Access Setting | Custom Attribute |            |                | -        | 31         |
|                     | 2        | age                 |                       | Height           |            |                | -        | 1 II I     |
|                     | 30982    |                     |                       |                  |            |                |          | B1<br>B1   |
|                     | 2054     |                     |                       |                  |            |                | -        | 81         |
|                     | 2056     |                     |                       |                  |            |                |          | 81         |
|                     | 2010     |                     |                       |                  |            |                |          | 81         |
|                     | 2360     |                     |                       |                  |            |                | *        | 81         |
|                     | C 19     | • (c <b>11</b> 2 3) | 23 ) Total 450        | Records 1 Page   | 1000       | Confirm Cancel | -        | _          |
|                     |          |                     |                       |                  |            |                |          |            |

The values of the custom attributes will get displayed on the interface.

- 3. Click the on the top right corner of the screen, and the custom attributes will be available on the pop-up window.
- 4. The user can categorize the display of the custom fields and choose the required custom field to export according to the requirement.

| ZKTEGO                        | Personnel De       | vice MTD            | System       |         |            |                  |      |             |      |      |                 | <u>0</u> - |
|-------------------------------|--------------------|---------------------|--------------|---------|------------|------------------|------|-------------|------|------|-----------------|------------|
| ତ ହ 🗉 .                       | Company X Employee | e 🛛 Custom Attribut | • ×          |         |            |                  |      |             |      |      |                 |            |
| Grganization                  | Add Delete I       | mport Personnel 7r  | ansfer More  |         |            |                  |      |             |      |      | // > 🗆          | r# 2       |
|                               | Employee ID 🗇      | First Name 👳        | Company Code | Company | Department | Device Privilege | Area | Fingerprint | Face | Palm | O O O Q         |            |
|                               | 100 fr             | 1                   | 1            | Company | Department | Employee         | Test | Ver 10:2    | 141  | 4    | VL Face         | 1          |
| Resign                        | 11.1               |                     | 1            | Company | Department | Employee         | Test | -           | 1    |      | Local Name      | 8          |
| O <sup>®</sup> Configurations | 2021               | jikj                | 4            | Company | Department | Employee         | Test | Ver 10:1    |      |      | Last Name       | 卣          |
| Contractor and the second     | 0000000            |                     | 1            | Company | Department | Employee         | Test |             |      |      | Department Code | 8          |
|                               | 650                | qwöker              | 1            | Company | Department | Employee         | Test | Ver 10:1    | 141  |      | Hired Date      | 愈          |
|                               | 10 1               | Andy                | 1            | Company | Department | Employee         | Test | 4           | 100  | 18   | Position        | 畲          |
|                               | 777                | 212                 | 1            | Company | Department | Employee         | Test | Ver 10:1    |      |      | Gender          | 自          |
|                               | 000                | 000                 | 1            | Company | Department | Employee         | Test |             |      |      | Email           | Ô          |
|                               | V00000001          | ye                  | 1            | Company | Department | Employee         | Test |             | 140  | 4    | Card NO.        | 窗          |
|                               |                    |                     |              |         |            |                  |      |             |      |      | Area Code       |            |

5. Users may specify the fields that need to be imported when bulk importing employee information.

| ZKTECO             | Personnel       | Device MT                                                                                               | D Sys                                                                         | tem                |                                                         |                    |                   |                            |                                |                          |      |         |   |    | <u>Q</u> . |
|--------------------|-----------------|----------------------------------------------------------------------------------------------------|-------------------------------------------------------------------------------|--------------------|---------------------------------------------------------|--------------------|-------------------|----------------------------|--------------------------------|--------------------------|------|---------|---|----|------------|
| 🗞 Q 🗐              | Company Emp     | oloyee Custom At<br>T Filters -                                                                         | tribute ×                                                                     |                    |                                                         |                    |                   |                            |                                |                          |      |         |   |    |            |
| 🗑 Employee 🔺       | And Delete      | Import Prison                                                                                           | nel Transfer                                                                  | More -             |                                                         |                    |                   |                            |                                |                          |      | 11      | 3 |    | r 3        |
| Employee<br>Resign | Employee ID a   | First Name a<br>Import Employee                                                                         | Come                                                                          | iany Code          | s Company                                               | Departme           | nt Device P       | wiege                      | Ares Finger                    | print Face               | Paim | VL Face |   | 81 | 商          |
| 😋 Configurations 💌 | 8021<br>2022222 | Import File*<br>Company*                                                                                | Choose File No<br>Company                                                     | file chose         | en Langu<br>T Existing C                                | age" English       | 3                 |                            |                                |                          |      | 14 (A)  |   |    |            |
|                    |                 | Template Demo                                                                                           | Custom import f                                                               | ields<br>C         |                                                         | •                  | F                 | G                          | &Download Tem                  | plate                    |      | 2       |   |    |            |
|                    | A5//            | 1 Employee ID<br>2 10001                                                                                | First Name<br>Kor                                                             | Last<br>start      | Department Name Position Code Position Name             | Pepartment N<br>IR | ame Position Code | Position Name<br>Director  | Gender<br>Male / Female        | Hired Date<br>2016-10-14 |      |         |   | 81 | 蘭          |
|                    |                 | 3 10002<br>4 10003                                                                                      | Koe<br>Kosan                                                                  | Mali<br>Selir      | Hired Date Card NO. Ares Code                           | IR<br>IR           | 1<br>2            | Director<br>Manager Assist | Male / Female<br>Male / Female | 2016-10-14<br>2016-10-14 |      |         |   |    |            |
|                    |                 | Description<br>1. The heads in file<br>2. The Longloyee ID<br>3. All column value<br>4. The Card Number | emplate are requi<br>First Name,Depart<br>should be text fo<br>must be unique | red<br>ment<br>mat | Genoer<br>Moble<br>Berthday<br>Genal<br>Gage<br>uweight |                    |                   |                            | Confir                         | Cancel                   |      |         |   |    |            |

## 2.4 Palm and Face Enrollment

The enrollment function facilitates the registration of the employee's face and palm via palm scanner PV10R and face scanner FA10R.

| ZKTECO                                                                                                    | Personnel           |                                             |                      |         | <u>Q</u> . |
|----------------------------------------------------------------------------------------------------|---------------------|---------------------------------------------|----------------------|---------|------------|
| <b>% Q छ</b><br>को Organization रू                                                                                                    | Company<br>@ Bookma | Add                                         | ×                    |         | -          |
| 🖀 Employee 🔺                                                                                                    | ada Tasalana        | Finite                                      |                      | 1 1 2 1 | 1 🐔 😤      |
| and the second second sec | Emlinitywa          | Company Company palmRegister.palm.register  | ×                    | VLFACE  | 7.0        |
| Result                                                                                                    | E T                 | First Name                                  |                      |         | 2 6        |
| 9 <sup>°</sup> Configurations +                                                                                                    | E 11                | Department"                                 |                      |         | 2 B        |
|                                                                                                    | 1102                | Pusition r                                  |                      |         |            |
|                                                                                                    | -                   | Employment Type                             |                      |         | 3 A        |
|                                                                                                    | 1221                |                                             |                      |         | 2 9        |
|                                                                                                    | 14222               | Private Information Device Access Setting   |                      |         | 8 8        |
|                                                                                                    | 121                 | Verify Mode : Any                           |                      |         |            |
|                                                                                                    | E 194               | Card NO.                                    |                      |         | 8 8        |
|                                                                                                    |                     |                                             |                      |         | 6 8        |
|                                                                                                    | 336                 |                                             | btn.confirm          |         |            |
|                                                                                                    | 2394                | Paim City, Va Lossa                         | btn.cancel Bio-Photo |         |            |
|                                                                                                    | 2.00                |                                             |                      |         | 1 m        |
|                                                                                                    | ELINE               |                                             |                      |         | 88         |
|                                                                                                    | 507                 |                                             |                      |         |            |
|                                                                                                    |                     |                                             | Contern              |         |            |
|                                                                                                    |                     |                                             |                      |         |            |
|                                                                                                    | G 19 -              | 2 3 28 ) Total \$24 Records 1 Page Catching |                      |         |            |
|                                                                                                    |                     |                                             |                      |         |            |

## 3 Device Module

#### 3.1 Message

#### 3.1.1 Public Message

All Personnel on the device to which the public message is delivered can see this message.

Select [Device] > [Message] > [Public] > [Add] to add a public message.

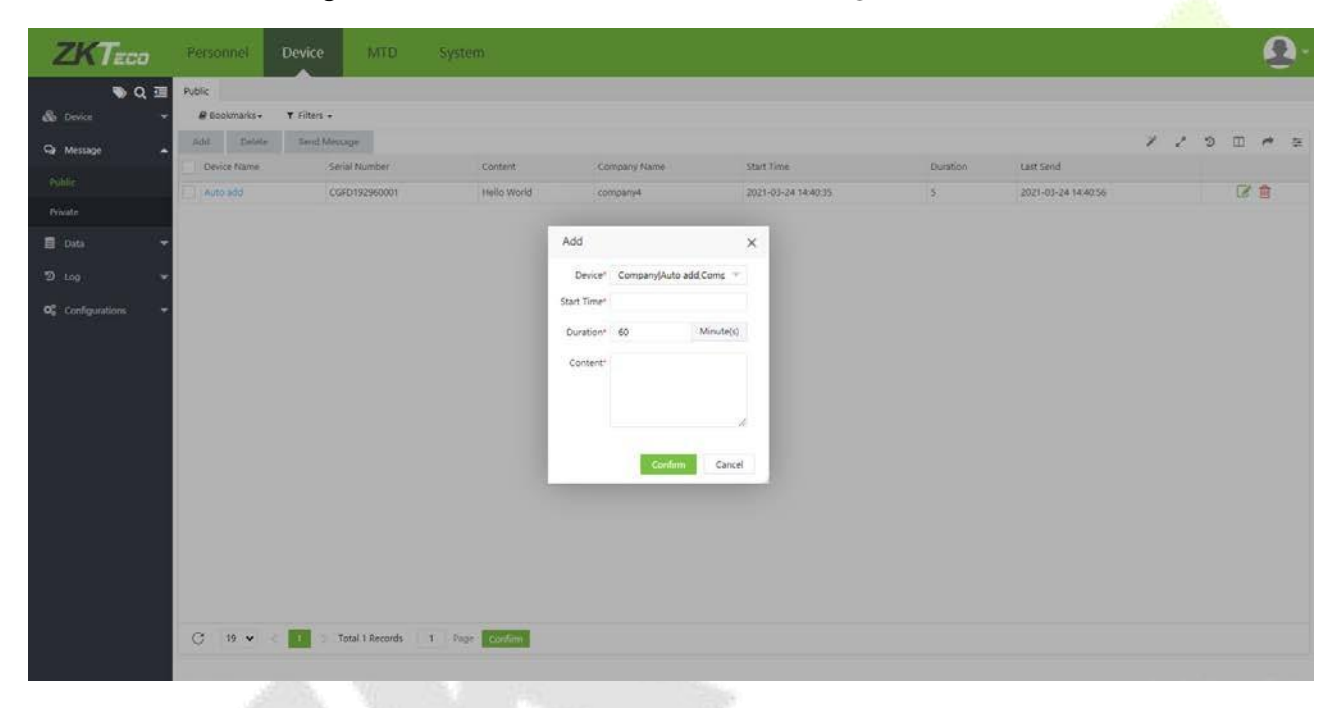

#### 3.1.2 Private Message

The selected person can receive the message.

Select [Device] > [Message] > [Private] > [Add] to add a private message.

| ZKTECO                        | Personnel        | Device MTE         | System       | E .       |            |               |            |           |            |     |   |   | 0.  |
|-------------------------------|------------------|--------------------|--------------|-----------|------------|---------------|------------|-----------|------------|-----|---|---|-----|
| <b>\$</b> Q                   | Public · Private |                    |              |           |            |               |            |           |            |     |   |   |     |
|                               | 💌 🖉 Bookmarks +  | Add                |              |           |            |               |            |           |            | ×   |   |   |     |
| Ge Message                    | Add Dente        | Departme = D       | epartment 🔍  | Q Emplo   | yee        | Selected 0    |            |           |            |     | 7 | 0 | * ≑ |
| Public                        |                  | Employee ID 💲      | First Name 🔅 | Last Name | Department | Employee ID 0 | First Name | Last Name | Department |     |   |   |     |
| Private                       |                  | 001                |              |           | Department | 1             |            |           |            |     |   |   |     |
| -                             |                  | 002                |              |           | Department |               | , 1400     |           |            | - 8 |   |   |     |
| B. Data                       | ·                | 1 1                | HPP 2061     |           | Department |               |            |           |            | - 8 |   |   |     |
| D log                         | *                | 104                | 111.111      |           | Department |               |            |           |            | - 8 |   |   |     |
| 1.000                         |                  | 10000              | w            |           | Department |               |            |           |            | - 8 |   |   |     |
| M <sub>8</sub> configurations |                  | 1102               | IIIIop       |           | Department |               |            |           |            |     |   |   |     |
|                               |                  | 12                 | Nancy        |           | Department |               |            |           |            | - 8 |   |   |     |
|                               |                  | 1223               | V&M          |           | Department |               |            |           |            | - 8 |   |   |     |
|                               |                  | 123                | 123          |           | Department |               |            |           |            | - 8 |   |   |     |
|                               |                  | 20 🗸 Total 430 Rec | ords ( )     | 1 Page    | Confirm    |               |            |           |            | -1  |   |   |     |
|                               |                  | Start Time*        |              | Duration* | 60 Minu    | /te(s)        |            |           |            | - 1 |   |   |     |
|                               |                  | Content*           |              |           |            |               |            |           |            |     |   |   |     |
|                               |                  |                    |              |           |            |               |            |           |            | - 1 |   |   |     |
|                               |                  |                    |              |           |            |               |            |           | Cardina 20 |     |   |   |     |
|                               |                  |                    |              |           |            |               |            |           |            |     |   |   |     |
|                               |                  |                    |              |           |            |               |            |           |            |     |   |   |     |
|                               |                  |                    |              |           |            |               |            |           |            |     |   |   |     |
|                               |                  |                    |              |           |            |               |            |           |            |     |   |   |     |

#### 3.2 Work Code

Adds different work codes and uploads them to a single device or multiple devices.

Select [Device] > [Data] > [Work Code] to assign work code.

#### 3.3 Command Log

The executed commands will be listed on [Device] > [Log] > [Command Log], and the commands to be executed will be listed on [Device] > [Device] > [Device] Command.

|               | Personnei      | Device      | MID System                                                                                 |                           |                      |                     |              | 5   |
|---------------|----------------|-------------|--------------------------------------------------------------------------------------------|---------------------------|----------------------|---------------------|--------------|-----|
| 🏷 Q 💷         | Device K Comma | ind Log 🖂   |                                                                                            |                           |                      |                     |              |     |
| Device 👻      | # Bookmarks -  | Y Filters - |                                                                                            |                           |                      |                     |              |     |
| Message 👻     | Delete Bulk De | lete        |                                                                                            |                           |                      | 11                  | 2 🗆 🤊        | * 3 |
|               | Serial Number  | Device Name | Content                                                                                    | Commit Time 👳             | Transfer Time        | Réturn Time : ©     | Return Value |     |
| uta 👻         | ADWZ191960001  | Auto add    | DATA UPDATE FINGERTMP PIN+1 FID+6 Size+zk bio_size Valid+1 TMP+zk bio_data_000000058_06    | 2021-03-26 11:41:06       | 2021-03-26 11:41:06  | 2021-03-26 11:41:07 | Successful   | 宫   |
|               | ADWZ191960001  | Auto add    | DATA UPDATE USERINFO PIN=1 Name=Grn Pri=0 Passwd= Card= Grp=1 Verify=0                     | 2021-03-26 11.41.06       | 2021-03-26 11 41 06  | 2021-03-26 11.41.07 | Successful   | ė   |
|               | ADWZ191960001  | Aute add    | DATA UPDATE USERINFO PIN=MF00003 Name=7tt = Pn=0 Passed= Card= Grp=1 Venly=0               | 2021-03-26 11.40.45       | 2021-03-26 11.40.54  | 2021-03-26 11.40.55 | Successful   | 8   |
| on Log        | ADW2191960001  | Auto add    | DATA UPDATE USERINFO PIN=MF00002 Name=zounds Pri=0 Passud= Card= Grp=T Verify=0            | 2021-03-26 11:40:45       | 2021-03-26 11:40:54  | 2021-03-26 11:40:55 | Successful   | 會   |
| 9             | ADWZ191960001  | Auto add    | DATA UPDATE HINGERTMP PIN=MF00000 FID=6 Size=zk_bio_size Valid=1 TMP=zk_bio_data_000000005 | 57_06 2021-03-26 11:40:45 | 2021-03-26 11:40:54  | 2021-03-26 11:40:55 | Successful   | 8   |
| 100           | ADWZ191960001  | Auto add    | DATA UPDATE USERINFO PIN=MF00000 Name=yys Pri=0 Passwd= Card= Grp=1 Verify=0               | 2021-03-26 11:40:45       | 2021-03-26 11:40:54  | 2021-03-26 11:40:55 | Successful   | Ê   |
| log           | ADWZ191960001  | Auto add    | DATA UPDATE USERINFO PIN+8816 Name+贾多斑 Pri=0 Passwd= Card+ Grp+1 Verify+0                  | 2021-03-26 11:40:45       | 2021-03-26 11:40:54  | 2021-03-26 11:40:55 | Successful   | 自   |
| nd Log        | ADWZ191960001  | Auto add    | DATA UPDATE USERINFO PIN+8815 Name+J1_ER Pri+0 Passwd+ Card+ Grp=1 Verify+0                | 2021-03-26 11:40:45       | 2021-03-26 11:40:54  | 2021-03-26 11:40:55 | Successful   | 會   |
| Figurations 👻 | ADWZ191960001  | Auto add    | DATA UPDATE USERINFO PIN=8814 Name=恋用語 Pri=0 Passwd=8814 Card= Grp=1 Verify=0              | 2021-03-26 11:40:45       | 2021-03-26 11:40:54  | 2021-03-26 11.40.55 | Successful   | 8   |
| Anterna Co    | ADWZ191960001  | Aute add    | DATA UPDATE USERINFO PIN=8813 Name=2088 Pn=0 Passwd= Card= Grp=1 Venfy=0                   | 2021-03-26 11.40.45       | 2021-03-26 11.40.54  | 2021-03-26 11.40.55 | Successful   | 8   |
|               | ADWZ191960001  | Auto add    | DATA UPDATE USERINFO PIN=0012 Name=mirry Pri=0 Passwd= Card= Grp=1 Verify=0                | 2021-03-26 11:40:45       | 2021-03-26 11:40:54  | 2021-03-26 11:40:55 | Successful   | 言   |
|               | ADW2191960001  | Auto add    | DATA UPDATE USERINFO PIN=8811 Name=Shiyi Pri=0 Passwd= Card= Grp=1 Verify=0                | 2021-03-26 11:40:44       | 2021-03-26 11:40:54  | 2021-03-26 11:40:55 | Successful   | 1   |
|               | ADWZ191960001  | Auto add    | DATA UPDATE USERINFO PIN=2749 Name=Larry Pri=0 Passwd= Card= Grp=1 Verify=0                | 2021-03-26 11:40:44       | 2021-03-26 11:40:54  | 2021-03-26 11:40:55 | Successful   | 8   |
|               | ADWZ191960001  | Auto add    | CHECK ALL                                                                                  | 2021-03-26 11:40:13       | 2021-03-26 11:40:33  | 2021-03-26 11:40:54 | Successful   | 自   |
|               | ADWZ191960001  | Auto add    | INFO                                                                                       | 2021-03-26 11:40:13       | 2021-03-26 11:40:53  | 2021-03-26 11:40:44 | Successful   | 8   |
|               | CKV5202060017  | Auto add    | DATA UPDATE FINGERTMP PIN=777 FID=5 Size=2k_bin_cize Valid=1 TMP=2k_bin_data_000000054_05  | 2021-03-25 16 42 59       | 2021-03-25 16 43:00  | 2021-03-25 16:43:01 | Successful   | 8   |
|               | CKV5202060017  | Aute add    | DATA UPDATE USERINFO PIN=777 Name=talafah&hhhh Pri=0 Passwd= Card= Grp=1 Verily=0          | 2021-03-25 16:42:59       | 2021-03-25 16:43:00  | 2021-03-25 16:43:01 | Successful   | ê   |
|               | CKV5202060017  | Auto add    | DATA UPDATE FINGERTMP PIN=666 FID=5 Size=2k_bro_size Valid=1 TMP=2k_bro_data_000000055_05  | 2021-03-25 16:42.59       | 2021-03-25 16:43:00  | 2021-03-25 16:43:01 | Successful   | ê   |
|               |                | 1. 1        | DATA UPDATE USERINFO PIN=666 Name=gwilker Pri=0 Passwd= Card= Gro=1 Verify=0               | 2021-03-25 16:42:59       | 2021-03-25 16 42 (9) | 2021-01-25 16-41-01 | Successful   | 0   |

## 4 System Module

## 4.1 Database Migrate

ZKBio WDMS supports data migration from ZKBio Time.Net.

| ZKTeco               | Personnel Device MTD                | System                                 | <b>9</b> |
|----------------------|-------------------------------------|----------------------------------------|----------|
| 🔊 Q 亘                | Group X Migrate X                   |                                        |          |
| 👹 User 🔻 🔻           | Database Migration                  |                                        |          |
| 🛢 Database 🔺         | Migrate From * 🔵 ZKBio WDMS 5 🛛 ZKB | io WDMS 6 💿 ZK3io Time.Net             |          |
| Backup               | Database Type * MSSQL Server 🔍      | Database Name*                         |          |
| Migrate              | Address *                           | Port *                                 |          |
| Auto Export 🗾 👻      | User*                               | Password* Ø                            |          |
| 🛓 Auto Import 🛛 🔻    | Migration Data Company Area/Zone    | Department Employee Device Transaction |          |
| ≓ Middleware Table ▼ |                                     |                                        |          |
| ව Log 🗸 👻            | Save                                | Migrate Reset                          |          |
| 📽 Configuration 🔻    |                                     |                                        |          |
|                      |                                     |                                        |          |
|                      |                                     |                                        |          |
|                      |                                     |                                        |          |
|                      |                                     |                                        |          |
|                      |                                     |                                        |          |
|                      |                                     |                                        |          |
|                      |                                     |                                        |          |
|                      |                                     |                                        |          |
|                      |                                     |                                        |          |
|                      |                                     |                                        |          |
|                      |                                     |                                        |          |

#### 4.2 Auto Import

The automatic import function can import employee information into the system according to the frequency and path set by the user.

#### 4.2.1 Default Import Task

Users can download the template and fill in the personnel information. The system imports personnel information according to the frequency and path set by the user.

| Code*             | 7                                        |            | Task Name*       |           |    |  |
|-------------------|------------------------------------------|------------|------------------|-----------|----|--|
| 0000              |                                          |            |                  | Fundament |    |  |
| Company*          | 1.1.1.1.1.1.1.1.1.1.1.1.1.1.1.1.1.1.1.1. | Ÿ          | Import Data Type | Employee  | ×. |  |
| Existing Data     | Ignore                                   | ~          | Enable           | Yes 🔵     |    |  |
| Field             |                                          | -          | &Download        | Template  |    |  |
| Import Time Setti | ng Import Pat                            | th Setting |                  |           |    |  |
| Policy            | By Interval                              | v          |                  |           |    |  |
|                   |                                          |            |                  |           |    |  |
| Interval*         | 1                                        | Minutes    |                  |           |    |  |
| Interval*         | 1                                        | Minutes    |                  |           |    |  |
| Interval*         | 1                                        | Minutes    |                  |           |    |  |

#### 4.2.2 User Define Import Task

The user can set the corresponding sequence in the system by referring to the column sequence of the personnel information excel file. The system imports personnel information according to the frequency, path and column order set by the user.

|              |                             |                      | Task Iva      | ine   |            |                  |         |       |
|--------------|-----------------------------|----------------------|---------------|-------|------------|------------------|---------|-------|
| Company      | *                           |                      | Import Data T | ype   | Employee   | 2                | Ŧ       |       |
| Existing Dat | a Ignore                    | ×.                   | Ena           | able  | Yes 🔵      |                  |         |       |
| Field        | Employee I                  | D First Name         | Last Name     | Depa  | artmen     | Departmen        | Positio | Optio |
| Excel Col    | 1                           | 2                    | 3             | 4     |            | 5                | 6       | ORes  |
| ETP Serv     | setting                     | import Path Setur    | FTP           | Path  | /Folder/   |                  |         |       |
| THI SER      | e.                          |                      |               |       | Support ex | ccel(.xlsx/.xls) |         |       |
| Import Pa    | th E:/Folder,<br>Support ex | /<br>cel(.xlsx/.xls) | Archived F    | Path* | E:/Folder  | r/               |         |       |
|              |                             |                      |               |       |            |                  |         |       |

ZKTeco Industrial Park, No. 32, Industrial Road,

Tangxia Town, Dongguan, China.

Phone: +86 769 - 82109991

Fax : +86 755 - 89602394

www.zkteco.com

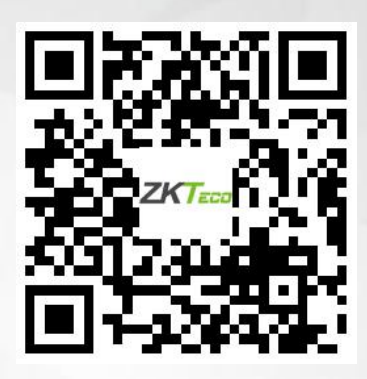

Copyright © 2021 ZKTECO CO., LTD. All Rights Reserved.